## 義務人基本資料編輯功能

以義務人身份登入系統後,於主選單頁面點選「基本資料更新」進入 基本資料更新頁面後,可瀏覽其相關之所有水土保持計畫案件清單,並顯 示現有之義務人基本資訊。

| GEO 水土保持申請<br>書件管理平台                                                                                                    | <b>永统接作学员   要先也让她她保育利用爱品面貌东然</b>           |                                                             |                          |                  |
|----------------------------------------------------------------------------------------------------|--------------------------------------------|-------------------------------------------------------------|--------------------------|------------------|
|                                                                                                    |                                            |                                                             |                          |                  |
|                                                                                                    | GEO *                                      | <b>土保持申請</b><br>件管理平台                                       | <b>东张锦作芊田</b>   <b>石</b> | - 小山總參保夏利用審試者協系統 |
| 重全市設有工程構大を工<br>1988年の世界の地球は<br>第88日に対し、-Convoillenceを発表<br>第88日に対し、-Convoillenceを発表<br>第88日に対し、-Convoillenceを発表<br>第88日には、-Convoillence<br>第88日には、-Convoillence<br>第 | ● 基本資程<br>1                                | <b>斗更新</b><br><sup>52/107/6112949</sup> _ そ<br>[KKRR-tei123 | 大派局電波 179911007029       | IRS CRI          |
|                                                                                                    | 高校人間3<br>序號 数:<br>1                        | 5 身分證字號/統一編號                                                | 子校<br>Barring Barriel    | <b>地址</b>        |
|                                                                                                    |                                            | 姓名                                                          | 手機                       | E-mail           |
|                                                                                                    |                                            |                                                             | 更新此關實件                   |                  |
|                                                                                                    | 2<br>変件無疑 SWC2<br>水土銀石 約45第<br>高件名相<br>二 2 | 0210719143250<br>1年0/19-test劇試头效量核                          | 水α局爆破 119911007052       | 医作风室 失效          |
|                                                                                                    | 序版<br>1                                    | 姓名 身分證字號/統一編號                                               | 手板                       | <b>地</b> 址       |
|                                                                                                    | <b>彩版人</b>                                 | 姓名                                                          | 手機                       | E-mail           |
|                                                                                                    |                                            |                                                             | <b>夏</b> 新於 <b>開</b> 業件  |                  |

若義務人需針對特定案件進行基本資料更新時,可於紅框圈選之資料 欄位更新資料後,點選「更新此筆案件」,系統即會自動更新列表中該案 件之義務人資訊。若該筆案件為多位義務人,登入者僅能編輯自己及聯絡 人之基本資料,無法編輯其他義務人之資料。

| (                       | 《GEO         水土保持申請         系統操作手冊   臺北市山坡地保育利用資訊直詢系統 |             |                    |                                |  |  |
|-------------------------|-------------------------------------------------------|-------------|--------------------|--------------------------------|--|--|
|                         |                                                       |             |                    |                                |  |  |
|                         | > 基本資料                                                | 更新          |                    |                                |  |  |
| 2                       | 填寫欲變更                                                 | 「資料         |                    |                                |  |  |
| $\mathbf{\overline{v}}$ | — 1 —                                                 |             |                    |                                |  |  |
|                         | 案件編號 SWC202                                           | 10716112949 | 水保局編號 TT9911007029 | 9 案件狀態 已完工                     |  |  |
|                         | 水土保持 纯真测试案件-test123<br>雪件名稱                           |             |                    |                                |  |  |
|                         | 義務人資訊                                                 |             |                    |                                |  |  |
|                         | 序號 姓名                                                 | 身分證字號/統一編號  | 手機                 | 地址                             |  |  |
|                         | 1                                                     |             | 變更手機號碼             | the contract of second line in |  |  |
|                         | 聯絡人                                                   |             |                    |                                |  |  |
|                         |                                                       | 姓名          | 手機                 | E-mail                         |  |  |
|                         |                                                       | 變更聯絡人資料     | 變更聯絡人手機            | 變更聯絡人Email                     |  |  |
| 3                       | 點選「更新                                                 | 新此筆案件」      | 更新此筆案              |                                |  |  |
| _                       | 2                                                     |             |                    |                                |  |  |

若登入者於申請案件中身份為聯絡人,則僅能編輯自己的聯絡資訊, 無法編輯義務人之資訊。

|      | 《 <b>以上保持申請</b><br>書件管理平台 系統操作手冊  臺北市山坡地保育利用資訊查詢系統 |                            |                 |                    |                                                                                                    |  |  |  |  |
|------|----------------------------------------------------|----------------------------|-----------------|--------------------|----------------------------------------------------------------------------------------------------|--|--|--|--|
| 以「聯絡 | ▲ 基本資料更新 以「聯絡人」身份登入                                |                            |                 |                    |                                                                                                    |  |  |  |  |
|      | 案件編號<br>水土保持<br>書件名稱                               | -<br>SWC202208<br>測試0818-期 | 18172638<br>中工項 | 水保局編號 TT9911108074 | 案件狀態                                                                                                    |  |  |  |  |
|      | 義務人資                                               | 訊                          | 自分語字號/統一編號      | 千雌                 | 14b 11L                                                                                                    |  |  |  |  |
|      | 1                                                  | 王大明                        |                 | 3 100              |                                                                                                    |  |  |  |  |
|      | 聯絡人                                                | 僅能編                        | 輯聯絡人資訊          |                    |                                                                                                    |  |  |  |  |
|      | 姓名                                                 |                            | 姓名              | 手機                 | E-mail                                                                                                    |  |  |  |  |
|      | 陳小華                                                |                            | 陳小華             |                    | and the second second sec |  |  |  |  |
| L    |                                                    |                            |                 | 更新此筆案件             |                                                                                                    |  |  |  |  |